# УТВЕРЖДАЮ

Заместитель директора ФГУП «ВНИИОФИ» И.С. Филимонов «20» 10 2020 г

Государственная система обеспечения единства измерений Анализаторы автоматические биохимические ДДС-240 МЕТОДИКА ПОВЕРКИ МП 041.Д4-20

-1 ---- i --- i

Главный метролог ФГУП «ВНИИОФИ» С.Н. Негода « 19 » 10 \_ 2020 г

Главный научный сотрудник ФГУП «ВНИИОФИ»

В.Н. Крутиков 2020 г

### Введение

Настоящая методика поверки распространяется на анализаторы автоматические биохимические ДДС-240 (далее – анализаторы), изготовитель АО «ДИАКОН-ДС», г. Пущино.

Анализаторы предназначены для измерения оптической плотности пробы при проведении биохимических и турбидиметрических анализов в рамках диагностики in vitro, в т.ч. при определении неклеточных компонентов в клиническом образце (моче, сыворотке, плазме крови или спинномозговой жидкости). Настоящая методика поверки устанавливает порядок, методы и средства проведения их первичной и периодических поверок.

Интервал между поверками – 1 год.

# 1 Операции

1.1 Поверку средств измерений осуществляют аккредитованные в установленном порядке в области обеспечения единства измерений юридические лица и индивидуальные предприниматели.

1.2 При проведении поверки должны быть выполнены операции, перечисленные в таблице 1.

|                                    | Номер пункта | Проведение операции при |               |  |
|------------------------------------|--------------|-------------------------|---------------|--|
| Наименование операции              | документа    | первичной               | периодической |  |
|                                    | по поверке   | поверке                 | поверке       |  |
| Внешний осмотр                     | 5.1          | да                      | да            |  |
| Опробование анализатора            | 5.2          | да                      | да            |  |
| Проверка программного обеспечения  | 5.3          | да                      | да            |  |
| Определение (контроль)             | 5.4          | ла                      | да            |  |
| метрологических характеристик      | 5.4          | Да                      |               |  |
| Проверка диапазона измерений       | 541          | ла                      | да            |  |
| оптической плотности               | 5.7.1        | Да                      |               |  |
| Определение абсолютной погрешности | 542          | па                      | да            |  |
| измерений оптической плотности     | 5.4.2        | да                      |               |  |

Таблица 1 – Операции поверки

1.3 При получение отрицательных результатов, при проведении той или иной операции, поверка прекращается.

## 2 Средства поверки

2.1 При проведении поверки должны применяться средства, указанные в таблице 2.

Таблица 2 – Средства поверки анализатора

 $a_1 = l \rightarrow 1$ 

| Номер пункта   | Наименование средства поверки: номер документа,                          |  |  |  |  |  |
|----------------|--------------------------------------------------------------------------|--|--|--|--|--|
| методики       | регламентирующего технические требования к средству;                     |  |  |  |  |  |
| поверки        | основные технические характеристики                                      |  |  |  |  |  |
|                | ГСО 11292-2019 Стандартные образцы содержания калия, кальция,            |  |  |  |  |  |
|                | магния в сыворотке крови (комплект).                                     |  |  |  |  |  |
|                | Интервал допускаемых аттестованных значений молярной концентра-          |  |  |  |  |  |
|                | ции калия от 3,0 до 6,5 ммоль/дм <sup>3</sup> ,                          |  |  |  |  |  |
|                | Интервал допускаемых аттестованных значений молярной концентра-          |  |  |  |  |  |
|                | ции кальция от 1,5 до 3,5 ммоль/дм <sup>3</sup> ,                        |  |  |  |  |  |
|                | Интервал допускаемых аттестованных значений молярной концентра-          |  |  |  |  |  |
|                | ции магния от 1,5 до 3,5 ммоль/дм <sup>3</sup> ,                         |  |  |  |  |  |
|                | Допускаемое значение относительной расширенной неопределенности          |  |  |  |  |  |
|                | аттестованного значения при k=2, 0,8 %.                                  |  |  |  |  |  |
| 5.2            | ГСО 9913-2011 Стандартный образец молярной концентрации холесте-         |  |  |  |  |  |
| 5.2            | рина в крови.                                                            |  |  |  |  |  |
|                | Интервал допускаемых аттестованных значений молярной концентра-          |  |  |  |  |  |
|                | ция холестерина от 3,5 до 7,0 ммоль/л,                                   |  |  |  |  |  |
|                | Границы относительной погрешности аттестованных значений при             |  |  |  |  |  |
|                | (P=0,95), ± 7 %                                                          |  |  |  |  |  |
|                | Вспомогательное оборудование:                                            |  |  |  |  |  |
|                | - наборы реагентов для определения концентрации кальция, магния, хо-     |  |  |  |  |  |
|                | лестерина, предназначенных для биохимических анализаторов*;              |  |  |  |  |  |
|                | - вода дистиллированная по ГОСТ 6709-72;                                 |  |  |  |  |  |
|                | - Кюветы пластиковые в сборе из комплекта поставки анализатора (9        |  |  |  |  |  |
|                | сегментов)*                                                              |  |  |  |  |  |
|                | Рабочий эталон 1-го разряда (в проходящем свете) согласно Государ-       |  |  |  |  |  |
|                | ственной поверочной схемы для средств измерений оптической плотно-       |  |  |  |  |  |
|                | сти, утверждённой приказом Росстандарта от 28.09.2018 № 2085** (да-      |  |  |  |  |  |
|                | лее по тексту – рабочий эталон).                                         |  |  |  |  |  |
|                | Диапазон зональной диффузной оптической плотности от 0,01 до 4,2 Б;      |  |  |  |  |  |
|                | Допускаемые аосолютные погрешности значении оптической плотно-           |  |  |  |  |  |
|                | CIN:<br>P THETEROUS OF 0.010 TO 0.400 E ± 0.006 E:                       |  |  |  |  |  |
|                | - B JUANASONE OF 0,010 $\pm 0.000$ B $\pm 0.000$ B,                      |  |  |  |  |  |
|                | - B JHAHASOHE CB. $2,000 \text{ Jo} 2,000 \text{ B} \pm 0,03 \text{ B},$ |  |  |  |  |  |
| 54             | - B Analiasone eB. 2,000 do 4,200 B ± 0,04 B.                            |  |  |  |  |  |
| 5.4            | Вспомогательное оборудование:                                            |  |  |  |  |  |
|                | - вола листиллированная по ГОСТ 6709-72                                  |  |  |  |  |  |
|                | - Кюветы пластиковые в сборе из комплекта поставки анализатора (9        |  |  |  |  |  |
|                | сегментов)*:                                                             |  |  |  |  |  |
|                | - Дозатор механический одноканальный BIOHIT (далее – дозатор), ре-       |  |  |  |  |  |
|                | гистрационный № 36152-07.                                                |  |  |  |  |  |
|                | Объем дозирования от 100 до 1000 мкл,                                    |  |  |  |  |  |
|                | Предел допускаемого относительного отклонения среднего арифмети-         |  |  |  |  |  |
|                | ческого значения фактического объема дозы от номинального                |  |  |  |  |  |
| ۵.<br>ا        | от ± 2,0 до ± 0,6 %.                                                     |  |  |  |  |  |
| * предоставляк | отся заказчиком                                                          |  |  |  |  |  |
| ** рабочий эта | лон должен представлять собой жидкость (например, водный раствор ни-     |  |  |  |  |  |
| грозина)       |                                                                          |  |  |  |  |  |

2.2 Средства поверки, указанные в таблице 2, должны быть аттестованы (поверены) в установленном порядке.

2.3 Допускается применение других средств, не приведенных в таблице 2, но обеспечивающих определение метрологических характеристик поверяемого средства измерений с требуемой точностью.

#### 3 Требования к квалификации поверителей и требования безопасности

3.1 К проведению поверки допускаются лица:

- прошедшие обучение на право проведения поверки по требуемому виду измерений;

 изучившие настоящую методику поверки и эксплуатационную документацию на анализаторы;

- соблюдающие требования, установленные правилами по охране труда при эксплуатации электроустановок, согласно приказу Министерства труда и социальной защиты № 328н от 24.07.13г.

3.2 При проведении поверки должны быть соблюдены требования безопасности, приведенные в руководстве по эксплуатации анализаторов.

### 4 Условия поверки

4.1 При проведении поверки должны соблюдаться следующие условия:

| - температура воздуха, °С              | от 15 до 25    |
|----------------------------------------|----------------|
| - относительная влажность, %, не более | 80             |
| - атмосферное давление, кПа            | от 94 до 106   |
| - напряжение питания, В                | $(220 \pm 22)$ |
| - частота, Гц                          | $(50 \pm 1)$   |

Перед началом работы анализатор необходимо выдержать при данных условиях не менее часа.

4.2 При проведении поверки анализатор необходимо предохранять от следующих воздействий:

- потоков воздуха от вентиляционных отверстий или кондиционера/нагревателя;

- прямых солнечных лучей.

#### 5 Проведение поверки

## 5.1 Внешний осмотр

5.1.1 При проведении внешнего осмотра должно быть установлено соответствие анализатора следующим требованиям:

отсутствие механических повреждений корпуса анализатора и элементов управления;

- наличие маркировки на анализаторе с ясным указанием типа, изготовителя, серийного номера, года выпуска анализатора.

5.1.2 Анализатор считают прошедшим операцию поверки, если:

- на корпусе анализатора отсутствуют механические повреждения;

 маркировка анализатора содержит сведения о типе, изготовителе, серийном номере, годе выпуска.

#### 5.2 Опробование анализатора

Опробование анализатора включает в себя следующие операции:

- проверка выхода на рабочий режим

- проверка правильности расчета концентрации аналита.

5.2.1 Проверка выхода на рабочий режим анализатора проводится путём включения анализатора в соответствии с указаниями, приведёнными в руководстве по эксплуатации (пароль по умолчанию 123456) и прогрева в течение 40 минут.

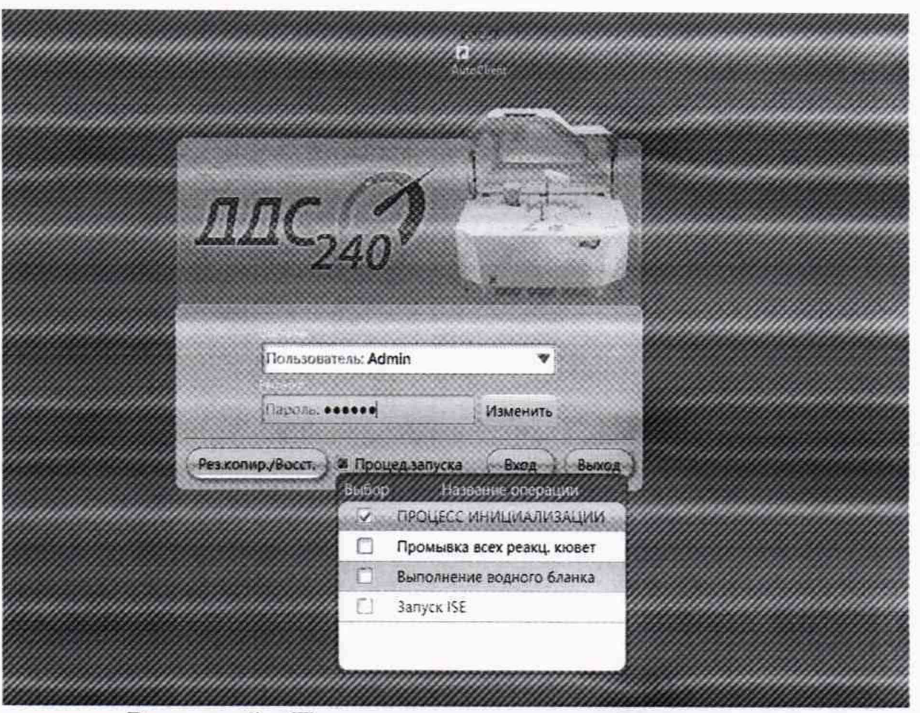

Рисунок 1 - Процесс инициализации анализтора

После прогрева анализатора (выхода на режим) на дисплее отображается меню:

| Glugop                                      | P                  |               |                                                                                                    | *********        | *****                                                                                                    |                           |                |           |                    |
|---------------------------------------------|--------------------|---------------|----------------------------------------------------------------------------------------------------|------------------|----------------------------------------------------------------------------------------------------|---------------------------|----------------|-----------|--------------------|
| Salasana ana ana ana ana ana ana ana ana an | Метод              | TPI           | A Construction of the second                                                                                                    | Полниназвание    | Общий Белок                                                                                                    | and the second second     | Десяли         | 0.0       | Martin Contraction |
| GGT                                         | Измер метод        | Конечная точ  | VA V                                                                                                    | Направл реакции  | Возрастающая                                                                                                   | 1                         | Earsu.         | ga        |                    |
| ALT                                         | Передина волны     | \$46          | Y                                                                                                    | Втор дляна волны |                                                                                                    | •                         | Диапланейности | 5         | 150                |
| ALP                                         | Метод калибровки   | Janeith.      | * Cossolad                                                                                                    | К-фактор         | ALL ALL STATE                                                                                                  |                           | CATHER MANNERS | 10        |                    |
| LDH                                         | OSSEM PODEN GIL    | 40            | R11j.42                                                                                                    |                  | R2(pt)                                                                                                    | Contraction of the second |                |           |                    |
| THE                                         | Цикл/время бланка  | ő             | 7 135                                                                                                    | 8                |                                                                                                    | / 180                     | Себестоимость  | 150       | Цена 150           |
| END DI3                                     | Links/spews peakur | w 34          | / 765                                                                                                    | 36               |                                                                                                    | / 810                     | Hannon         | 1.15      | Смешение о         |
| Creal                                       | CARL LA PRIME      | State .       | NUMBER OF STREET, STREET, STRE | RON MUR          |                                                                                                    | Manager and see           |                | Sand Horn | and the set        |
| Ures                                        | gunnin             | mmm           | mannannan                                                                                                    | mann             | mmmmm                                                                                                    |                           |                | mmm       | mananna            |
| Chol                                        | Parce Bassis       | EB Carecootra | Ahaney ISIGS                                                                                                    | SSTOR S          | and a second second second second second second second second second second second second second second second |                           |                | aaaaaa    |                    |
| Alb                                         | 66                 | 88/Плазиа     |                                                                                                    |                  |                                                                                                    |                           |                | 000000000 |                    |
| CaAs                                        | 66                 | \$8Сыворстка  | Женский Тёгод                                                                                                    | e 60107          | 65 z 85                                                                                                    |                           |                |           |                    |
| into into into into into into into into     | 60                 | 90Сыворстка   | 1 Mecru                                                                                                    | 101decau s       | 60 ± 90                                                                                                    |                           |                |           |                    |
| a ti                                        |                    |               |                                                                                                    |                  |                                                                                                    |                           |                |           |                    |
| 12                                          |                    |               |                                                                                                    |                  |                                                                                                    |                           |                |           |                    |
| 0                                           |                    |               |                                                                                                    |                  |                                                                                                    |                           |                |           |                    |
| 192                                         |                    |               |                                                                                                    |                  |                                                                                                    |                           |                |           |                    |
| a                                           |                    |               |                                                                                                    |                  |                                                                                                    |                           |                |           |                    |
| aArtiy                                      |                    |               |                                                                                                    |                  |                                                                                                    |                           |                |           |                    |
| Fe                                          |                    |               |                                                                                                    |                  |                                                                                                    |                           |                |           |                    |
| N N                                         | 8                  |               |                                                                                                    |                  |                                                                                                    |                           |                |           |                    |
| Na                                          |                    |               |                                                                                                    |                  |                                                                                                    |                           |                |           |                    |
| 1Pu                                         | 8                  |               |                                                                                                    |                  |                                                                                                    |                           |                |           |                    |
| СК-НАВ                                      |                    |               |                                                                                                    |                  |                                                                                                    |                           |                |           |                    |
| State oc                                    | G1                 |               |                                                                                                    |                  |                                                                                                    |                           |                |           |                    |

Рисунок 2 - Главное меню анализтора

5.2.2 Провести проверку правильности расчета молярной концентрации аналита. Для этого подготовить ГСО 11292-2019, ГСО 9913-2011, дистиллированную воду и реагенты для определения кальция, калия, магния и холестерина (далее по тексту – аналит) в соответствии с их технической документацией.

5.2.4 Провести измерение значения молярной концентрации кальция, калия, магния и холестерина в дистиллированной воде и по 5 измерений молярной концентрации калия, кальция и магния для нормального и патологического уровня содержания калия, кальция, магния из состава ГСО 11292-2019, и по 5 измерений молярной концентрации холестерина в ГСО 9913-2011 в соответствии с методиками, установленными на анализаторе.

5.2.5 По результатам измерений рассчитать среднее арифметическое значение молярной концентрации аналита по формуле

$$C_{cp} = \frac{\sum_{i=1}^{n} C_i}{n} \tag{1}$$

где C<sub>i</sub> – измеренное значение молярной концентрации анализатором, ммоль/дм<sup>3</sup>;

*n* – количество повторов измерений на анализаторе, равное пяти.

5.2.6 Рассчитать отклонение значения молярной концентрации, определенного анализатором  $\Delta C_{0i}$ , ммоль/дм<sup>3</sup>, от опорного значения по формуле

$$\Delta C_{0i} = \frac{C_{cp} - C_{j^{2}}}{C_{j^{2}}} \cdot 100$$
(2)

где *С<sub>jэ</sub>* – значение молярной концентрации аналита, ммоль/дм<sup>3</sup>, взятое из паспорта на ГСО 11292-2019, ГСО 9913-2011.

5.2.7 Анализатор считают прошедшим операцию поверки, если:

- анализатор вышел на рабочий режим не позднее, чем через 40 минут после прогре-

– измеренные значения молярной концентрации аналитов в дистиллированной воды не превышают 0,01 ммоль/дм<sup>3</sup>;

– полученное значение отклонения значения молярной концентрации не превышает ± 15 %.

5.3 Проверка программного обеспечения

Ba;

5.3.1 Для проверки программного обеспечения выполнить проверку версии программного обеспечения анализаторов, указанную в правом верхнем углу главного меню.

Проверить соответствие наименования программного обеспечение и номера версии ПО, указанных в распечатанной таблице с настройками данным, указанным в таблице 3 настоящей методике.

| Таблица 3 – | Идентис | рикационные | данные | (признаки) | ) анализаторов |
|-------------|---------|-------------|--------|------------|----------------|
|-------------|---------|-------------|--------|------------|----------------|

| Идентификационные данные (признаки)       | Значение                            |
|-------------------------------------------|-------------------------------------|
| Идентификационное наименование ПО         | ДДС-240                             |
| Номер версии (идентификационный номер) ПО | не ниже 1.0.17(xxx)                 |
| Цифровой идентификатор ПО                 | Данные являются собственностью про- |
|                                           | изводителя и являются защищёнными   |
|                                           | для доступа                         |
|                                           | дилера и пользователей              |

5.3.2 Анализатор считают прошедшим операцию поверки, если версия ПО соответствует, указанной в таблице 3 настоящей методике поверки.

# 5.4 Определение (контроль) метрологических характеристик

5.4.1 Проверка диапазона измерений оптической плотности

5.4.1.1 Проверку диапазона измерений оптической плотности совмещают с операцией определения абсолютной погрешности измерений оптической плотности.

5.4.1.2 Анализатор считают прошедшим операцию поверки, если диапазон измерений оптической плотности составляет от 0,001 до 3,500 Б.

# 5.4.2 Определение абсолютной погрешности измерений оптической плотности

5.4.2.1 Провести по 10 измерений оптической плотности мер из состава рабочего эталона в соответствии с Приложением Б на рабочих длинах волн анализатора (340, 405, 450, 510, 546, 578, 630, 670 нм). Результаты измерений записать в протокол поверки (Приложение А).

5.4.2.2 По результатам измерений рассчитать среднее арифметическое значение оптической плотности *D<sub>cp</sub>*, *Б*, для каждой меры на каждой длине волны по формуле

$$D_{cp} = \frac{\sum_{i=1}^{n} D_i}{n} \tag{1}$$

где *D<sub>i</sub>* – измеренное значение оптической плотности анализатором, Б;

*n* – количество повторов измерений на анализаторе, равное десяти.

5.4.2.3 Рассчитать абсолютную погрешность измерений оптической плотности  $\Delta D_{0i}$ , *Б*, для каждой меры на каждой длине волны по формуле

$$\Delta D_{0i} = D_{cp} - D_{j_{2}} \tag{2}$$

где  $D_{j_3}$  – значение оптической плотности меры, Б, из действующего свидетельства о поверке рабочего эталона.

5.4.2.4 Анализатор считают прошедшим операцию поверки, если рассчитанное значение абсолютной погрешности измерений оптической плотности в диапазоне от 0,01 до 2,00 Б не превышает  $\pm$  0,06 Б, а в диапазоне св. 2,00 до 3,50 Б не превышает  $\pm$  0,6 Б.

## 6 Оформление результатов поверки

6.1 Результаты поверки оформляются протоколом (Приложение А). Сведения о результатах поверки передаются в Федеральный информационный фонд.

<u>Начальник отдела Д-4</u> (должность)

<u>Начальник сектора</u> <u>МО СИМН отдела Д-4</u> (должность) (жодинсь)

А.В. Иванов (расшифровка полниси)

<u>Н.Ю. Грязских</u> (расшифровка подписи)

Начальник сектора отдела Д-4 (должность)

(подпись)

(подпись)

А.Н. Шобина (расшифровка подписи)

1.1

## ПРИЛОЖЕНИЕ А

(рекомендуемое)

к методике поверки МП 041.Д4-19

«ГСИ. Анализаторы автоматические биохимические ДДС-240»

# ПРОТОКОЛ ПЕРВИЧНОЙ/ПЕРИОДИЧЕСКОЙ ПОВЕРКИ

Средство измерений: Анализатор полуавтоматический биохимический Clima MC-15 со сканером радиочастотной метки (RFID)

Заводской номер СИ:

Владелец СИ:

 $r_{\rm k} = 1$  ,

ИНН владельца СИ: Применяемые эталоны:

Применяемая методика поверки: МП 041.Д4-19

Условия поверки:

Проведение поверки:

А.1 Внешний осмотр

А.2 Опробование анализатора

А.З Проверка диапазона измерений оптической плотности. Определение абсолютной погрешности измерений оптической плотности.

Заключение по результатам поверки:

Поверитель:

Дата поверки:

## ПРИЛОЖЕНИЕ Б

(рекомендуемое)

к методике поверки МП .Д4-19

«ГСИ. Анализаторы автоматические биохимические ДДС-240»

Б.1. За день до проведения поверки набрать канистру системной дистиллированной (деионизованной) воды (необходимо для ее прогрева до комнатной температуры, т.к. в противном случае при бланке кювет могут образовываться пузырьки).

Б.2. Заменить кюветы на новые. Включить анализатор (Пароль по умолчанию 123456). Дождаться стабилизации лампы анализатора не менее 40 мин.

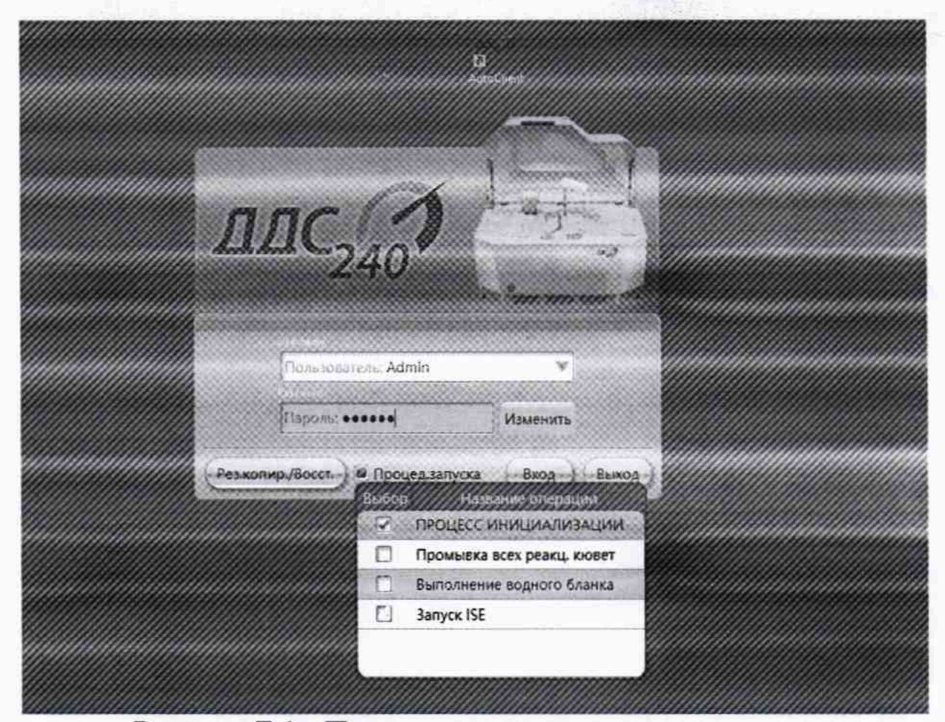

Рисунок Б.1 - Процесс инициализации анализтора

Б.З. Провести обнуление анализатора, установив в его ротор проб кюветы с дистиллированной водой и выбрав в меню программы раздела «выполнение водного бланка».

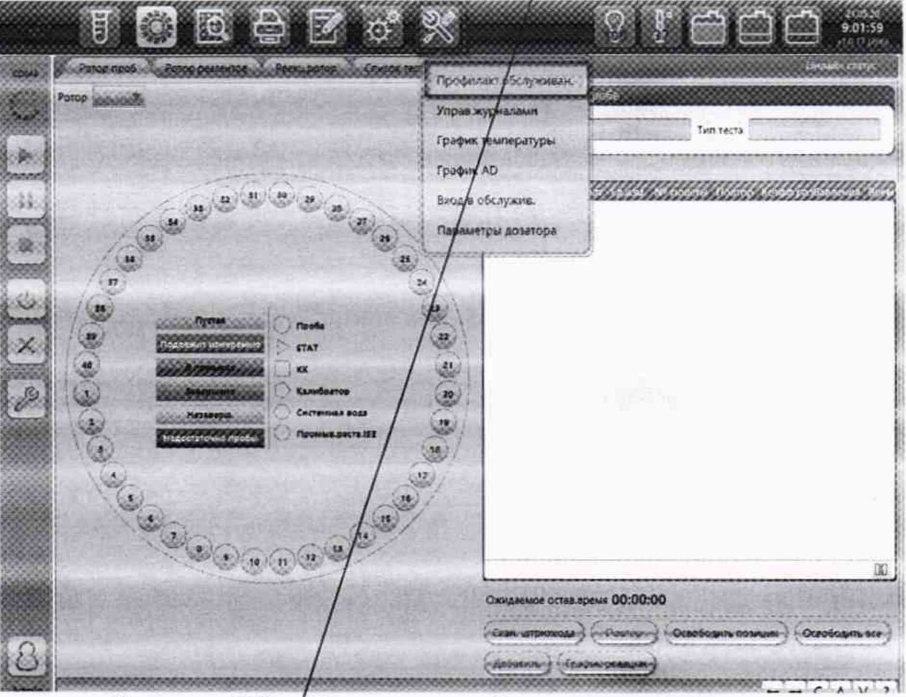

Рисунок Б.2 -/Проведение обнуления анализатора

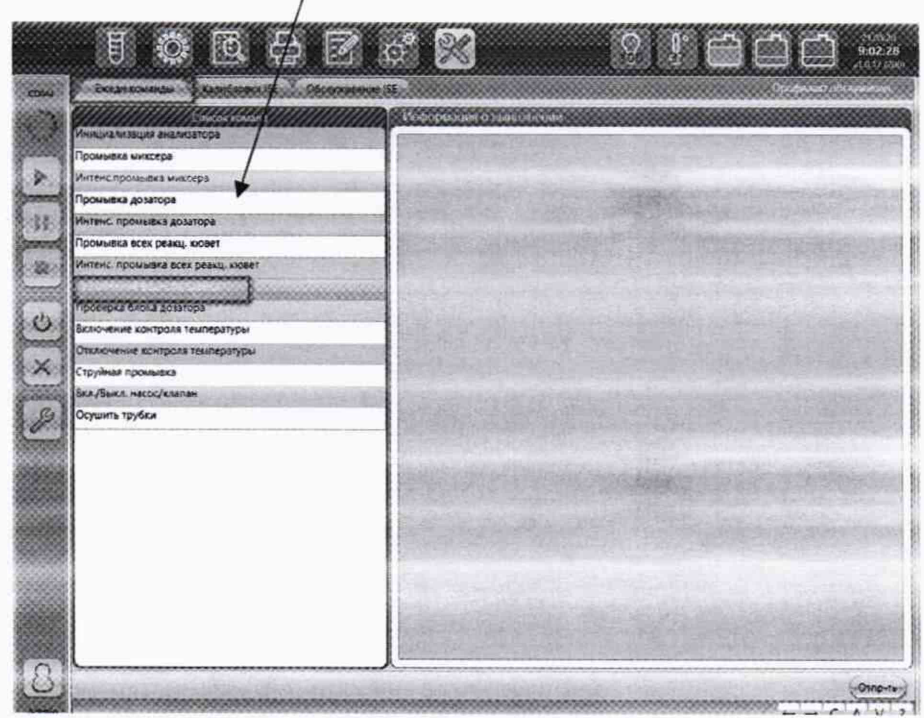

Рисунок Б.3 - Проведение обнуления анализатора

Б.4. Выполнить промывку кювет (кюветы осушаются после промывки).

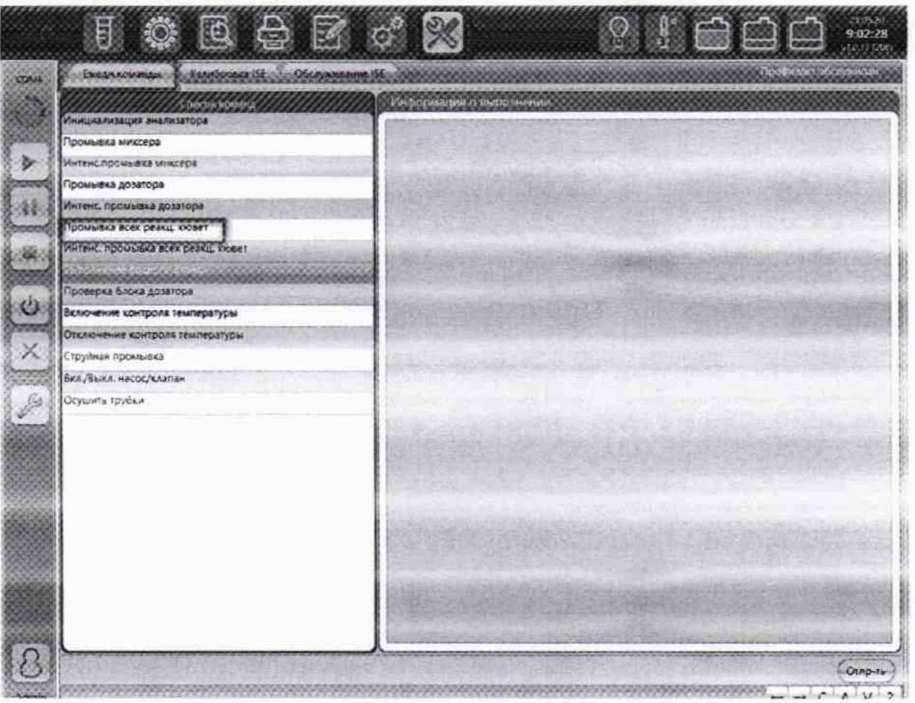

Рисунок Б.4 - Проведение промывки кювет

Б.5. Открыть крышку реакционного ротора анализатора. Достать сегмент №4 (кюветы 28-36). Убедиться, что в кюветах нет капель воды.

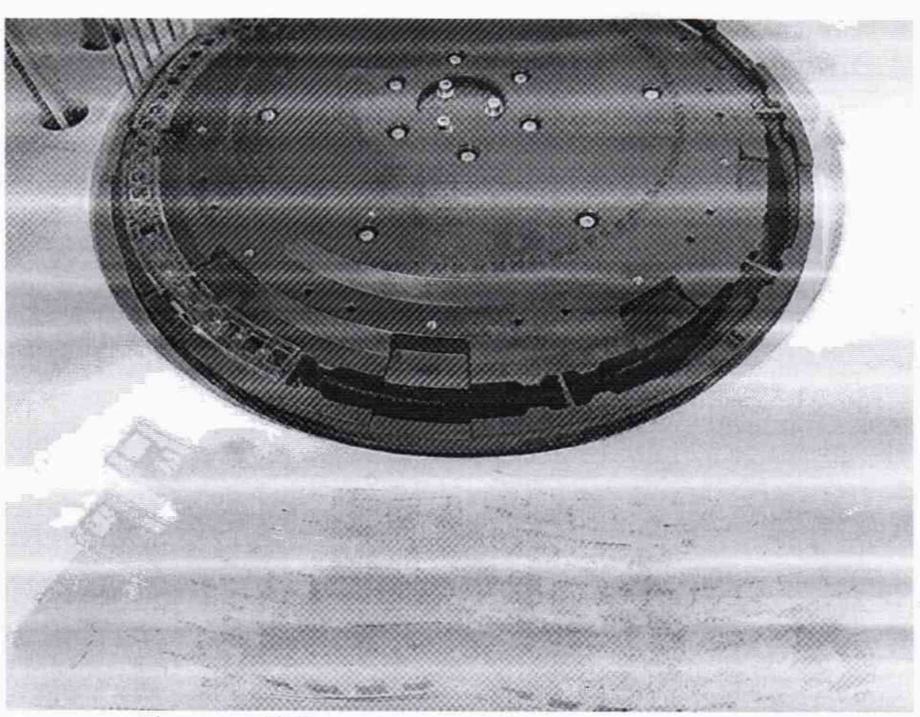

Рисунок Б.5 - реакционный ротор анализатора

Б.6. В 5 кювет, начиная с №28 с помощью дозатора добавить не менее 200 мкл измеряемых мер оптической плотности из состава рабочего эталона, в первую в сегменте кювету добавить дистиллированную воду.

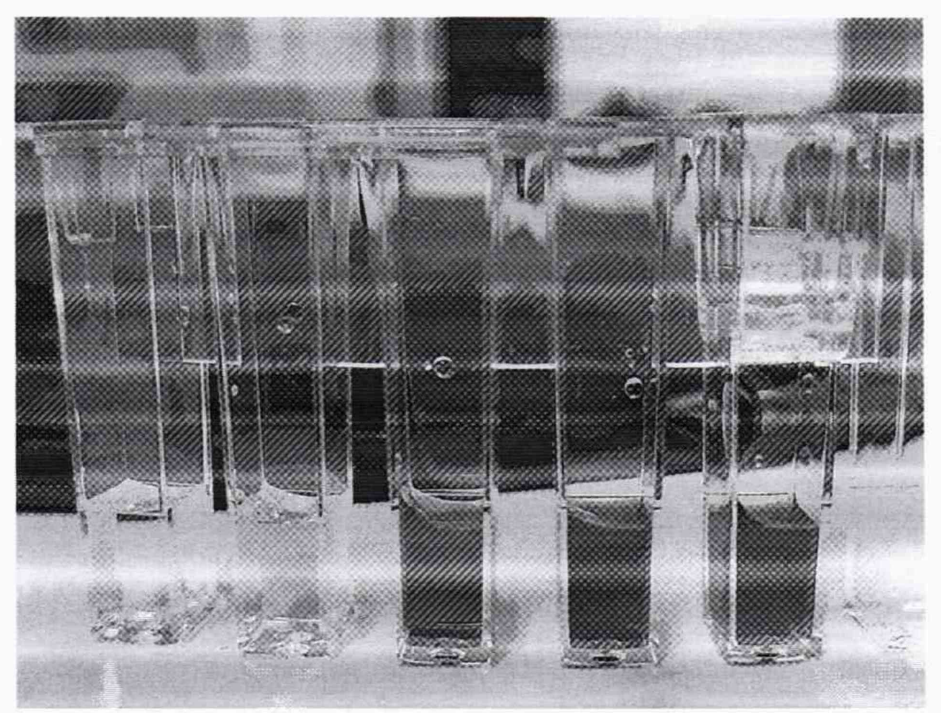

Рисунок Б.6 - Размещение мер из состава рабочего эталона в сегменте

- Б.7. Установить сегмент в ротор.
- Б.8. Перейти в режим измерения оптической плотности.

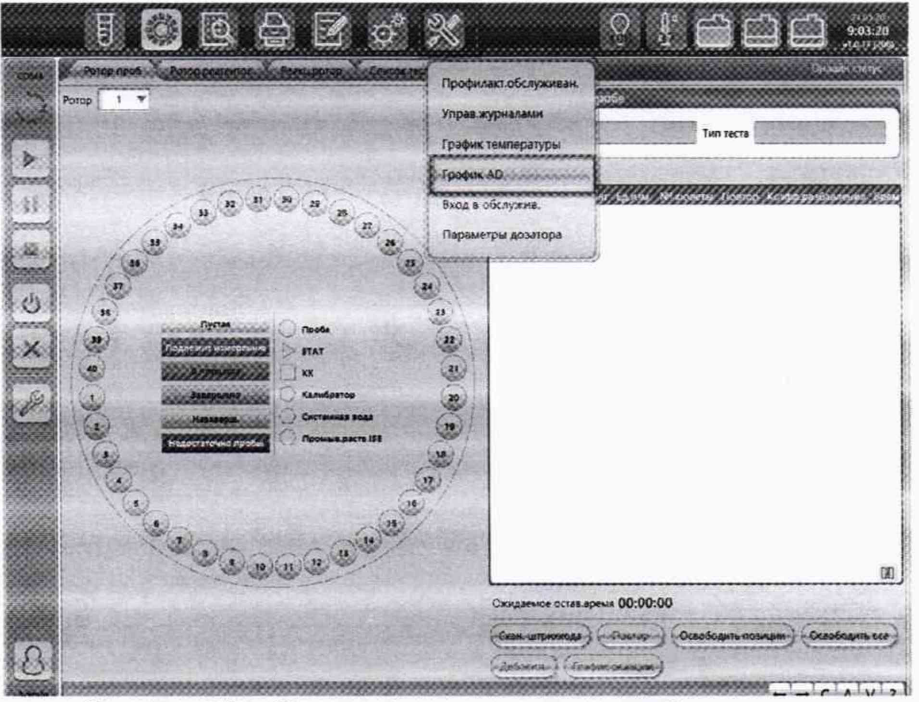

Рисунок Б.7 - Режим измерения оптической плотности

Выбрать интервал измерения от 2 до 10 с (на усмотрение оператора), выбрать номер начальной измеряемой кюветы (28), выбрать режим «Поглощение».

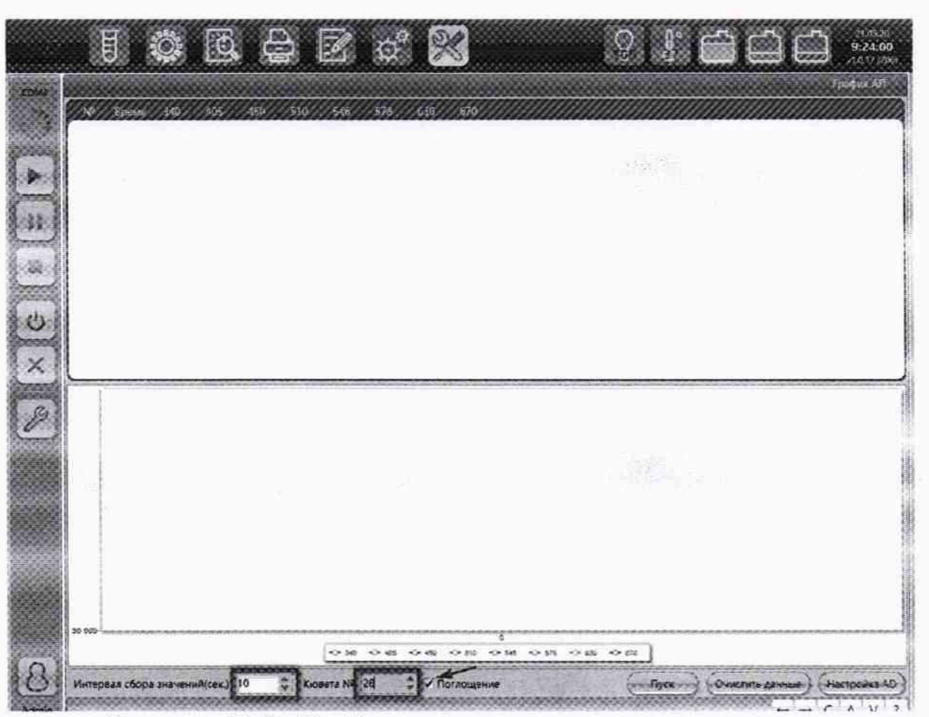

Рисунок Б.8 - Выбор интервала времени измерения

Б.9. Начать измерение оптической плотности, нажав кнопку «Пуск». Как только появится десять строк со значениями оптической плотности, прекратить измерение, нажав кнопку «Стоп».

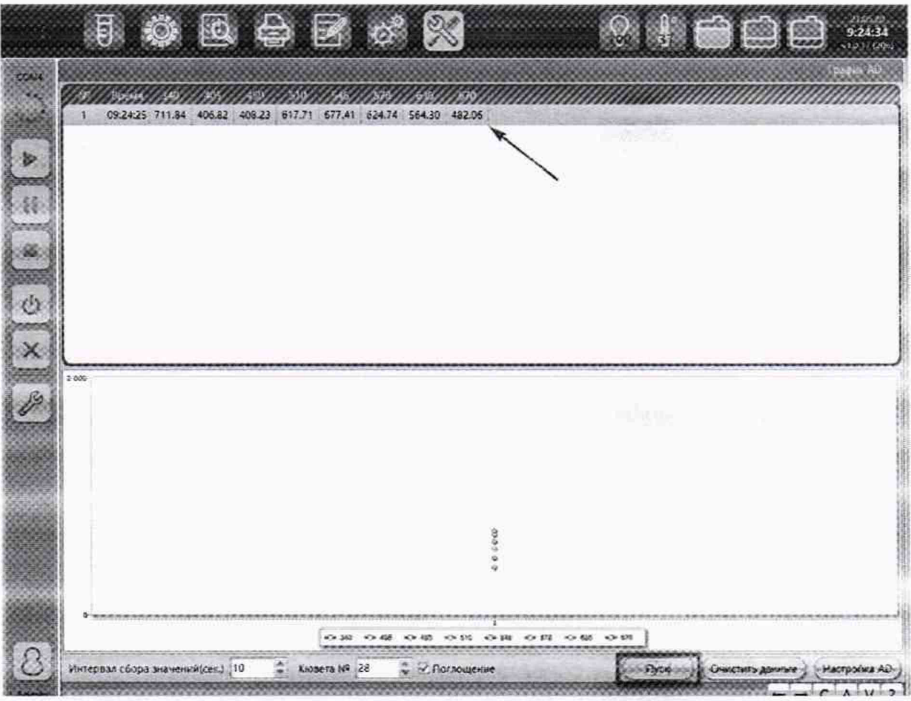

Рисунок Б.9 - Измерение оптической плотности

Б.10. Поставить следующую кювету в позицию для измерения и повторить процедуру измерения.

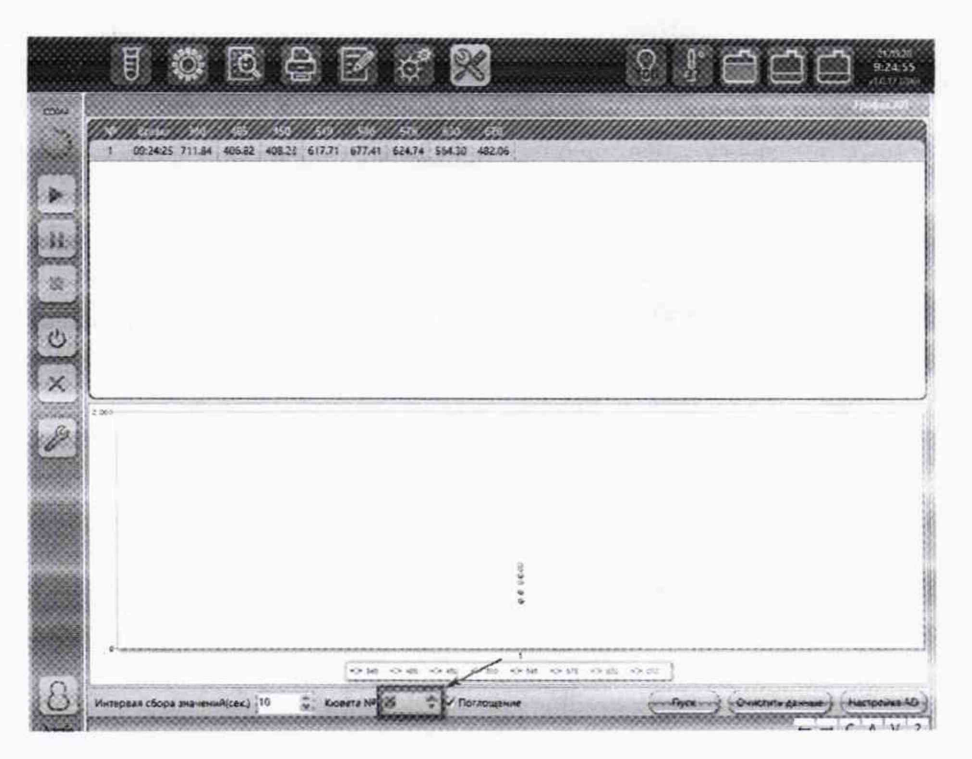

Рисунок Б.10 - Выбор номера позиции кюветы

Б.11. Последовательно повторить измерения всех кювет 10 раз (во время серии не рекомендуется делать перерывов во избежание изменения оптической плотности мер в кюветах из-за испарения).

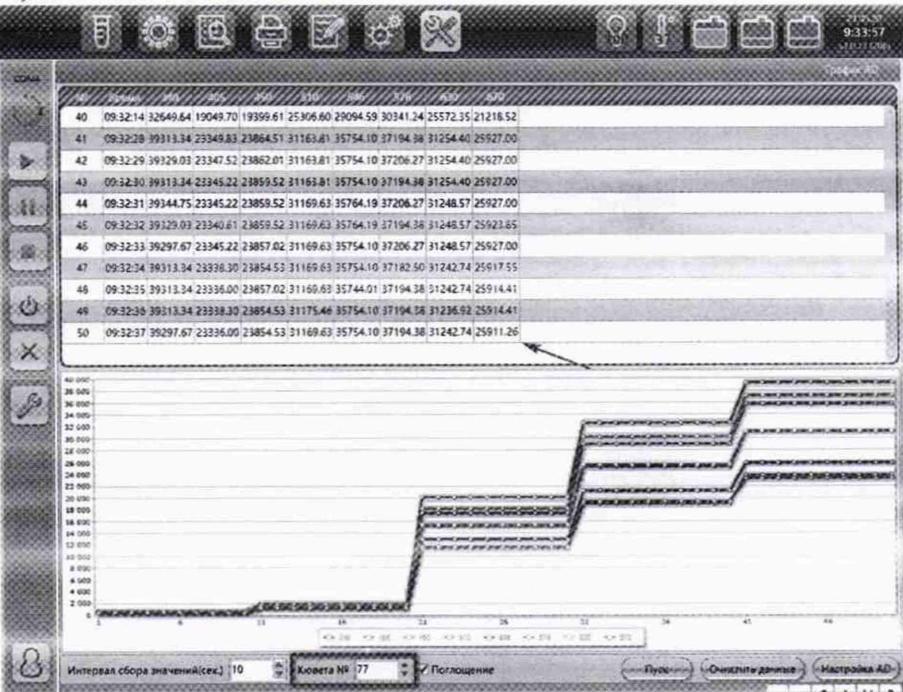

Рисунок Б.11 - Отображение измеренных значений оптической плотности мер

Б.12. Сохранить данные. Для этого выделить полученные данные (Выделить нижнюю строку, зажать Shift, выделить верхнюю строку. Все строки должны подсветиться синим), скопировать их в текстовый файл (Ctrl+C, свернуть окно Win+D, создать текстовый файл .txt, вставить данные Ctrl+V).

Б.13. Полученные данные разделить на 10000.

Б.14. Выполнить инициализацию реакционного ротора.

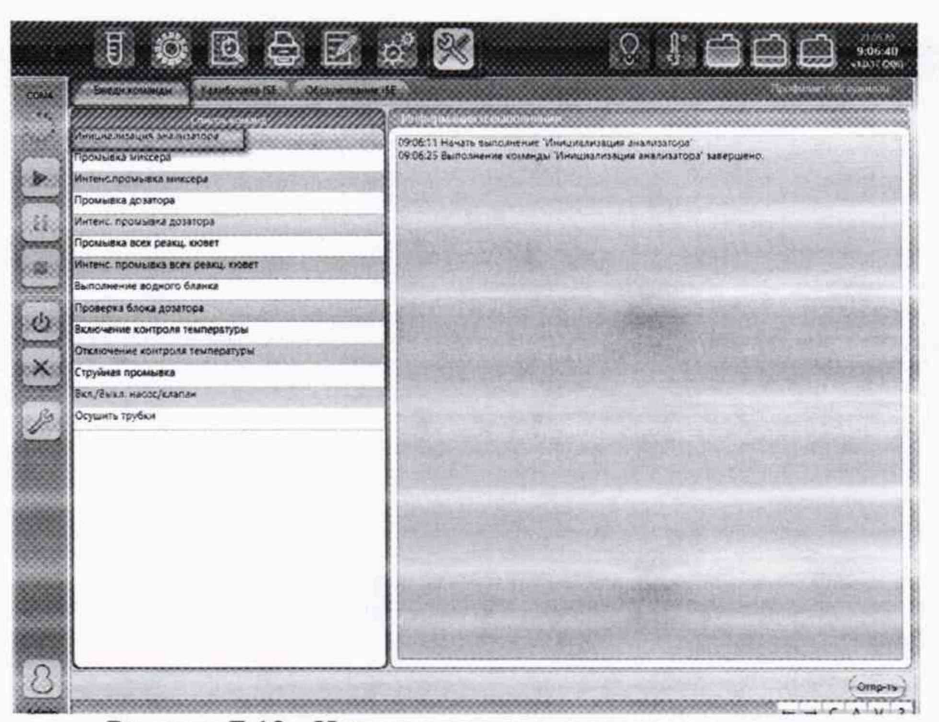

Рисунок Б.12 - Инициализация реакционного ротора

Б.15. Выполнить промывку кювет, как описывалось ранее.